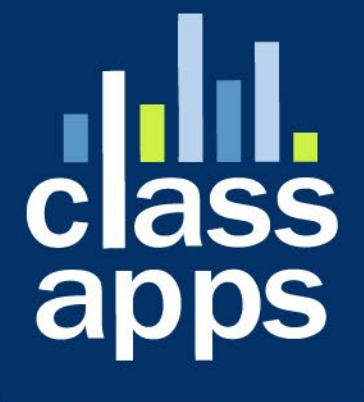

# Select Survey NET

VIRTUAL INCENTIVES User Guide

# SelectSurvey.NET + Virtual Incentives User Guide

v.5.0 9/2021

Easily send Virtual Rewards to survey recipients with the automated integration with Virtual Incentives reward products.

#### Contents

| SelectSurvey.NET + Virtual Incentives User Guide              | .2 |
|---------------------------------------------------------------|----|
| Overview of the SelectSurvey + Virtual Incentives Integration | .3 |
| How to Use (survey creator)                                   | .3 |
| What is it for?                                               | .3 |
| Optional Advanced Implementation                              | .3 |
| Setting up Initial API Token (admin user)                     | .4 |
| Add to your survey (create user)                              | .7 |

# Overview of the SelectSurvey + Virtual Incentives Integration

Send virtual rewards to survey recipients automatically using the built-in integration with Virtual Incentives.

Go to <u>https://www.virtualincentives.com</u> for more information on Virtual Incentives.

This document details initial configuration and usage.

## How to Use (survey creator)

**Paste the ###VI=REWARDURL###** in any page of the survey or email to implement. The token will be replaced with the Virtual Reward URL link upon taking the survey.

### What is it for?

Virtual Incentives integration overview:

- Easy, automated, instant incentive payouts for employees, partners, or research participants.
- Increase survey participation and response rates
- Incentives for HR

#### **Optional Advanced Implementation**

- Use ActiveLogic to determine reward distribution after survey completion:
  - based on question answers
  - o based on score
  - based on user attributes
  - based on email list attributes
- Use page conditions to determine reward during survey:
  - Based on question answers
  - $\circ$  based on score
  - based on user attributes
  - o based on email list attributes
  - Ability to configure easily per survey
    - Survey Options > API > pick brand, set award amount.
- Ability to control your branding
  - Virtual Incentives can also set up branding

- o Automate with email list, survey completion, ActiveLogic
  - Place the piping token where you want the reward link to display

## Setting up Initial API Token (admin user)

The below instructions are for the admin and this is a one time setup. Once the initial web service token is setup, survey creators can implement the Rewards on a survey by survey basis.

 Login to SelectSurvey and click on "Admin Tools" > "Web Service/API Tokens.." as shown in the below screenshot:

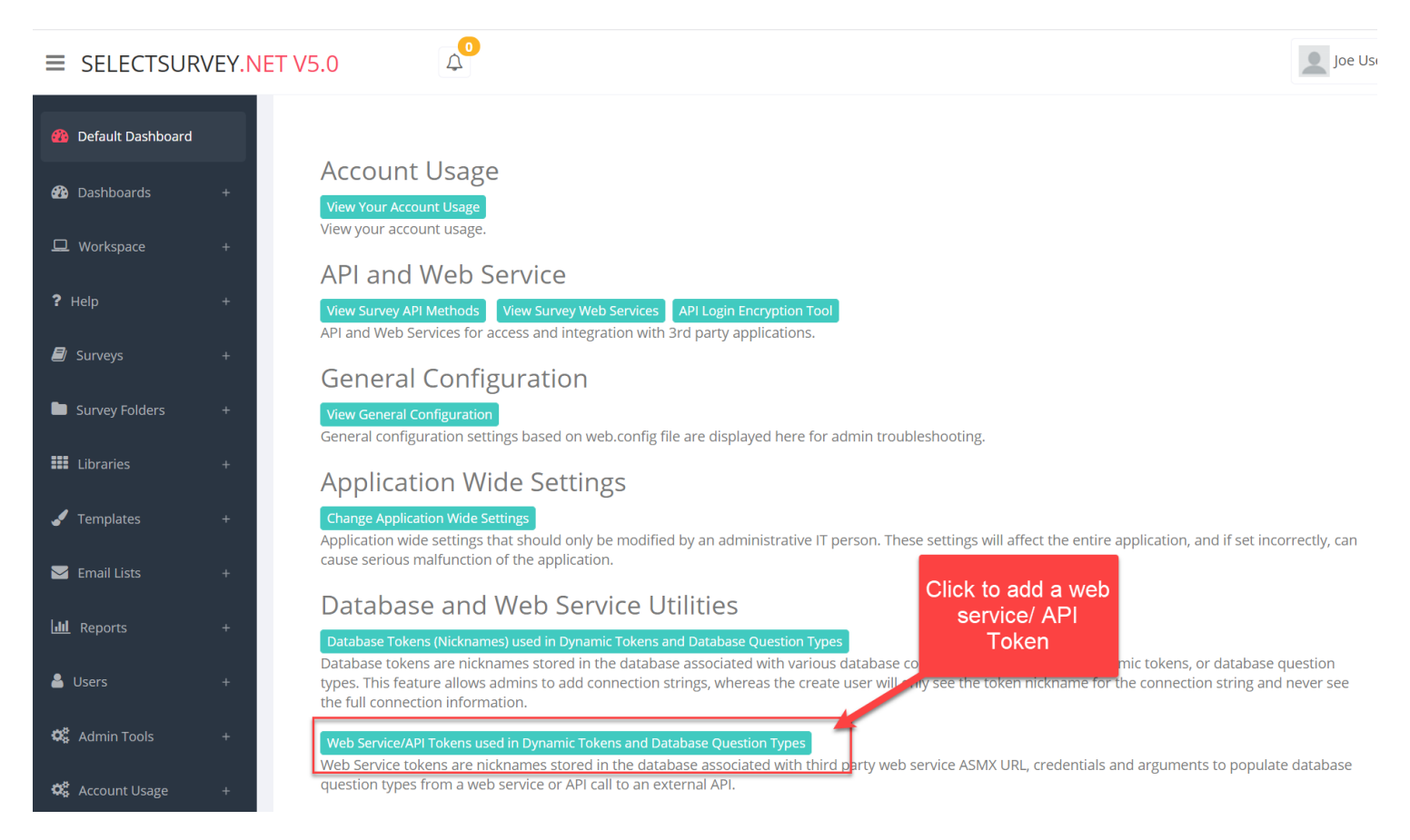

2) Add the token by filling in the form as shown below. Your username and password are provided by Virtual Incentives. The URL should remain as shown. The nickname can be whatever you want. This will show on the dropdown of the survey options page so name so survey creators will understand what it is for. Then click "Save" at the bottom of the page.

| NE | T V5.0                                                                    |                                     |                                                                                                    |                                    | Joe User 🗸                  |
|----|---------------------------------------------------------------------------|-------------------------------------|----------------------------------------------------------------------------------------------------|------------------------------------|-----------------------------|
|    | Web Service Tokens Assignmen<br>This page allows assignment of web servic | nt<br>e tokens (or nicknames) for t | Click to create a new<br>web service token                                                                | . Is databae question typ          | es<br>ate Web Service Token |
|    | Delete API Token Nickna country Virtual Incentiv                          | me Web Service Name<br>country      | Web Service URL<br>http://www.webservicex.net/country.asmx<br>https://rest.virtualincentives.com/v6/JSON/ | Web Service Method<br>GetCountries | Edit                        |
|    | Click here to select or dese                                              | elect all web service tokens.       |                                                                                                    |                                    | Delete Checked              |

#### Web Service/API Tokens Assignment

This page allows assignment of web service/API tokens (or nicknames) for third party web service/api used in dynamic tokens or data

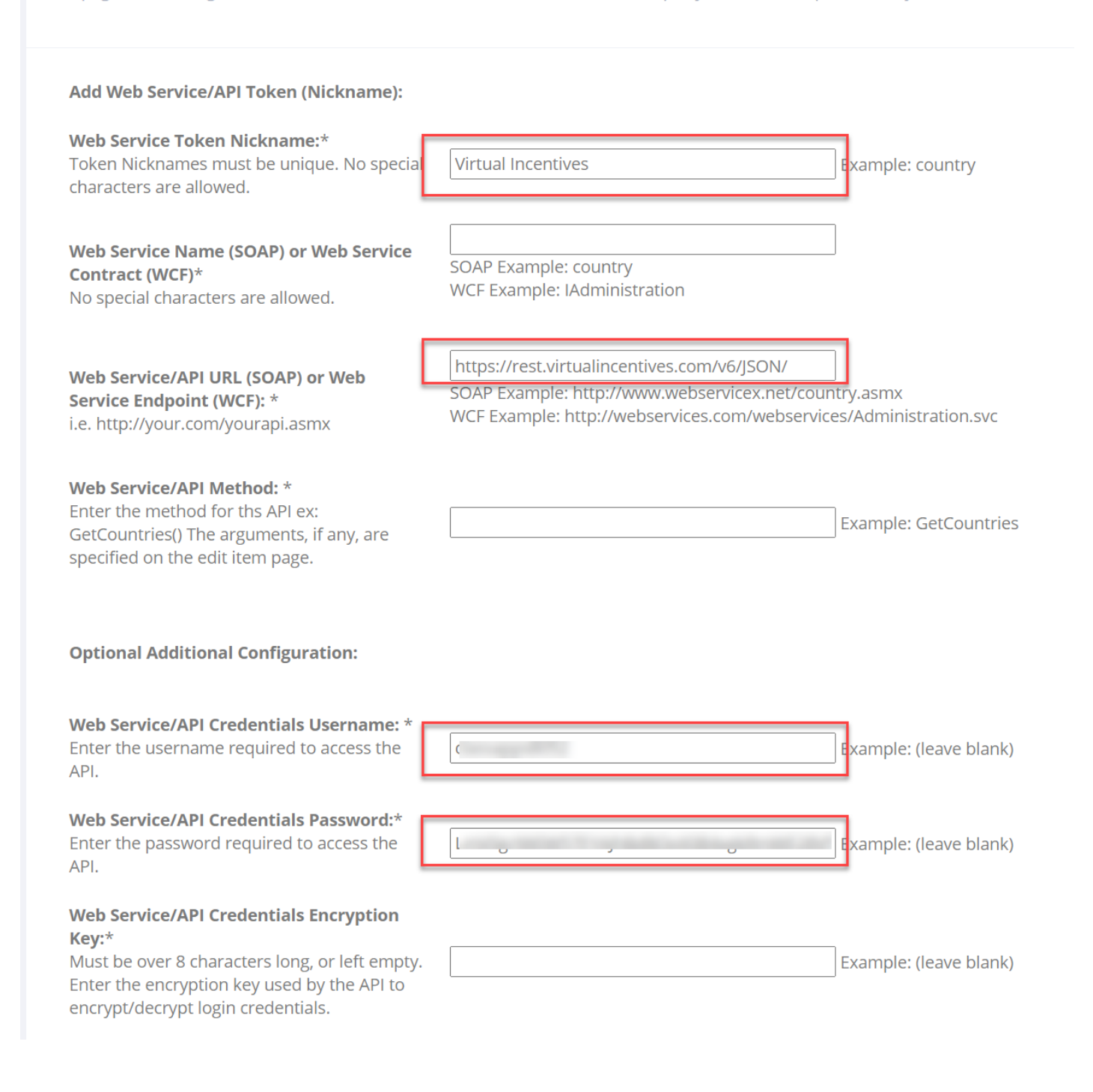

# Add to your survey (create user)

You have created a survey that you want to add a reward URL to the survey completion page. Below are steps:

1) Click "Survey options" > "API" > Click the "Virtual Incentives" green button.

| .NET V | 5.0                                                                                                    | 4                                     |             |            |  |  |        |            |     |
|--------|----------------------------------------------------------------------------------------------------|---------------------------------------|-------------|------------|--|--|--------|------------|-----|
| Su     | urvey Options                                                                                                    |                                       |             |            |  |  |        |            |     |
| 't     | 'test virtual incentives' Survey                                                                                         |                                       |             |            |  |  |        |            |     |
| Ple    | Please make changes in the form below. Note that all fields marked with an asterisk(*)are required.                      |                                       |             |            |  |  |        |            |     |
|        | General                                                                                                    | Display                               | Access      | Completion |  |  | vanced | Validation | API |
|        | API Integrations - Push / Pull Data from Survey to 3rd<br>Note that an account may be required with the 3rd p<br>button. |                                       |             |            |  |  |        |            |     |
|        | Virtual Ince                                                                                                    | e <b>ntives API</b><br>ntives API Con | figuration  |            |  |  | -      |            |     |
|        | Workfront<br>Workfront I                                                                                                 | Project API<br>Project API Cor        | nfiguration |            |  |  |        |            |     |

2) Select the Virtual Reward Options as desired and click "save". As shown in the screenshot below, you can select what virtual reward under "SKU", what "Program" (this includes your branding), and the amount of the reward and the source for the recipients email address first and last name.

#### **JRVEY.NET V5.0**

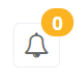

|   | Send Rewards via Virtual Incentives Upor                                                 |
|---|------------------------------------------------------------------------------------------|
|   | To place a link to the virtual incentive reward, place the token <mark>###VI=REWA</mark> |
| Ŧ |                                                                                          |
|   |                                                                                          |
|   | Danny Farkas dfarkas@virtualincentives.com , Virtual Incentives M: +1-973-46             |
|   | After your account with VI has been created, enter your credentials in this ag           |
|   | Email tech@classapps.com for assistance in setting up your account in Admi               |
|   | ✓ ✓ Check to Activate                                                                    |
|   |                                                                                          |
|   | VI Connector*                                                                            |
|   | Virtual Incentives ~                                                                     |
|   | VI Reward Program*                                                                       |
|   | SelectSurvey Virtual Visa - USD - Virtual Reward - USD 🛛 🗸                               |
|   | VI Product SKU*                                                                          |
|   | GVC-V-12M - Virtual Visa® Reward (Global) - 12-Month, 90 Days to Redeem                  |
|   |                                                                                          |
|   | Required Respondent Information:                                                         |
|   | Source for Recipient Email Address*                                                      |
|   | ###UD=EMAIL_ADDRESS###                                                                   |
|   | Source of Recipient First Name*                                                          |
|   | ###UD=FIRST_NAME###                                                                      |
|   | Source of Recipient Last Name*                                                           |
|   | ###UD=LAST_NAME###                                                                       |
|   |                                                                                          |

es Upon Survey Completion

h **###VI=REWARDURL###** in the completion message box where desired.

es M: +1-973-460-5460 Let's Talk Rewards Or Schedule a Call

entials in this application in "Admin Tools" > API/Web Service Tokens. Then

account in Admin Tools.

 $\sim$ 

As you can see from the dropdowns for "Email Address", "First Name", "Last Name" you have an option for Anonymous users, or to pull the information from their login data (UD for user data) or from the email list (ED for email data) or from a question in the survey.

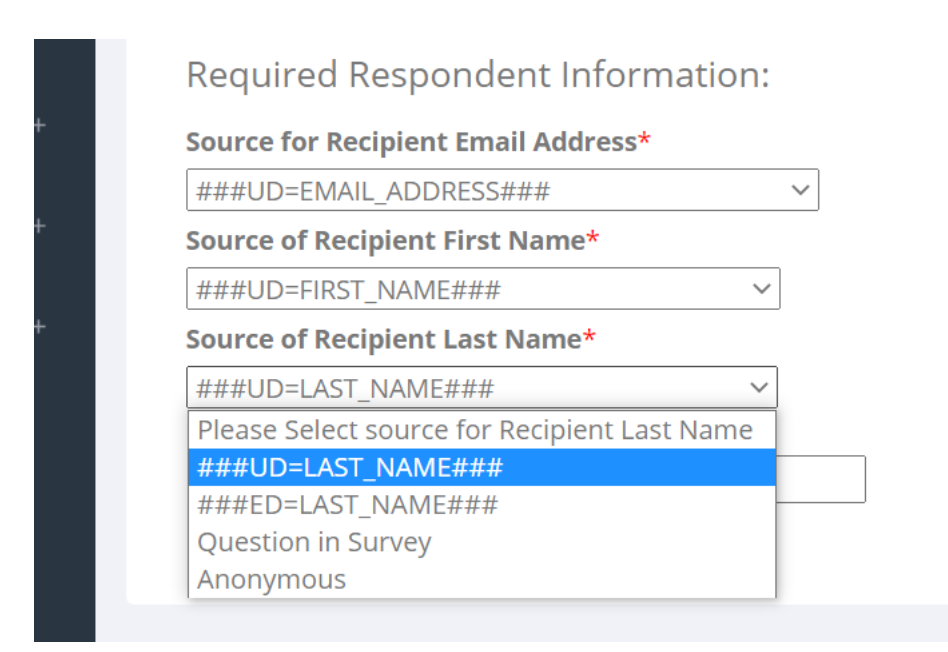

3) Add the piping token to the completion page as shown in the screenshot below. You can place the token in a completion email, in the completion page that is displayed in the survey, on a survey page, or from ActiveLogic workflow. Simply paste the token where you want it to appear.

| Completion Page Header:       Page header example: Survey Completed! |                                                                 |                                                  |                    |  |
|----------------------------------------------------------------------|-----------------------------------------------------------------|--------------------------------------------------|--------------------|--|
| Completion Message                                                   | Enter a message to display<br>desired.<br>OPEN TEXT REPLACEMENT | y to the user after completing the survey. You n | nay use HTML to fo |  |
| File Edit View Insert Fo                                             | ormat Tools Table                                               |                                                  |                    |  |
| ← ▲ × ▲ ×                                                            | B I ≣ ≣ ≡                                                       |                                                  |                    |  |
| System Font 🗸 12pt                                                   | ~                                                               | Format as desired.                               |                    |  |
| Thank you for taking the                                             | survey!                                                         |                                                  |                    |  |
| Here is your rewards link:<br>###VI=REWARDURL###                     |                                                                 |                                                  |                    |  |
|                                                                      |                                                                 |                                                  |                    |  |
|                                                                      |                                                                 |                                                  |                    |  |
|                                                                      |                                                                 |                                                  |                    |  |
| h                                                                    |                                                                 |                                                  |                    |  |

When the respondent takes the survey they will see the reward link where you placed it:

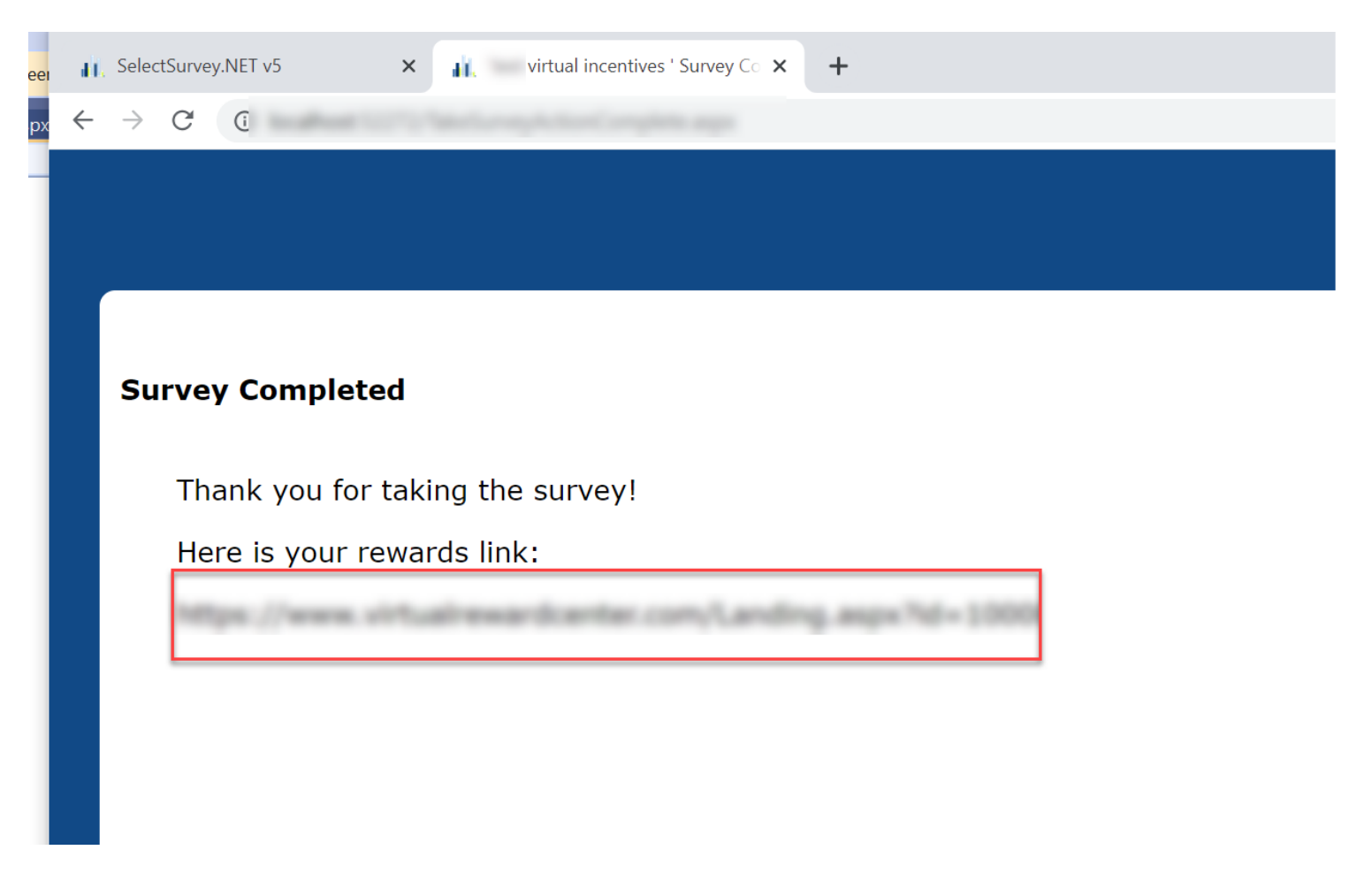

The recipient clicks on the link and is taken to their virtual reward on the virtual incentives web site. The order is logged on Virtual Incentives as well as in SelectSurvey.